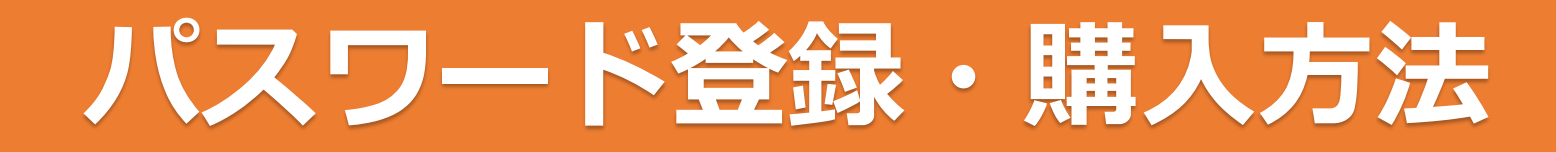

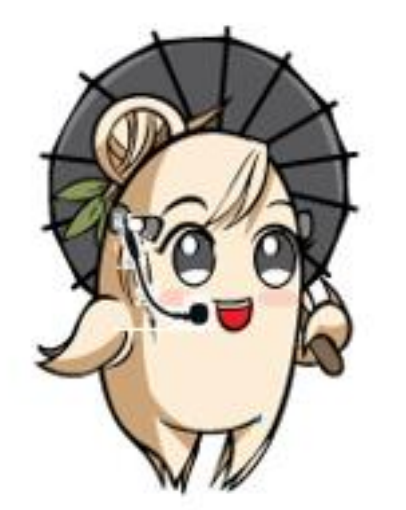

ネット購入を始めるには、まずは登 録をしましょう。 早速登録方法を見てみましょう!

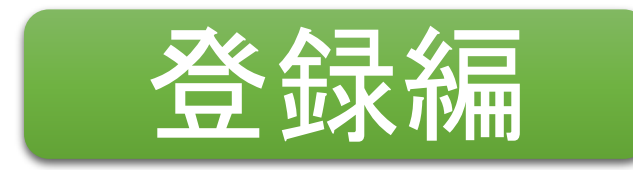

### ステップ1

トップページを開き、「Login」 または「ご購入」タブをクリッ クします。

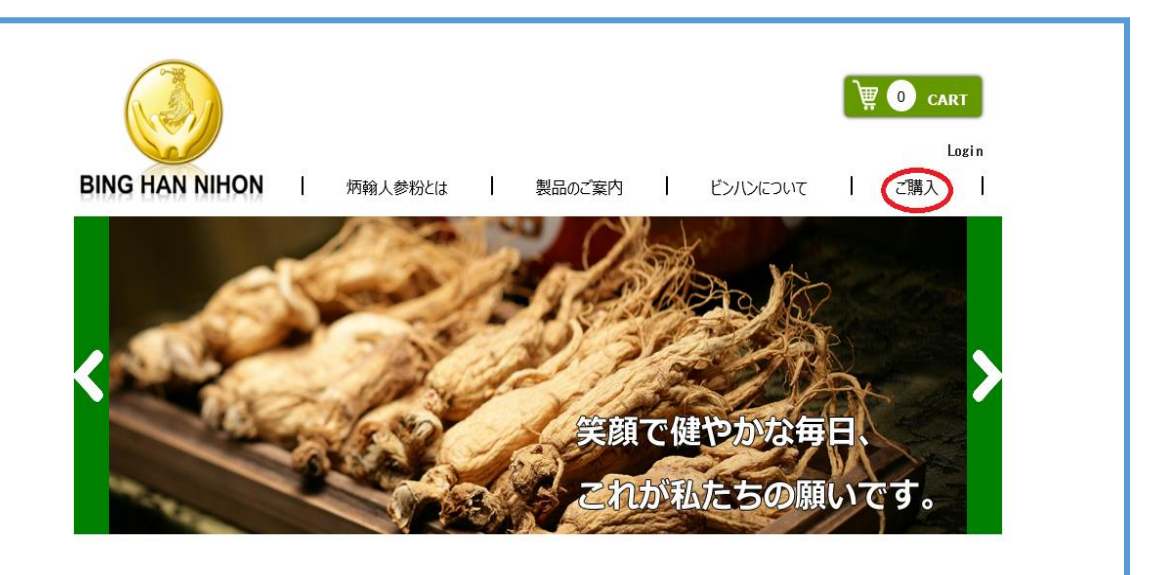

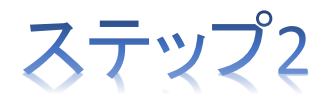

### 「初めてログインされる方」を クリックします。

会員ID (例: JAC9999など)

パスワード(5ケタ)

☑ ログイン状態を保持する

ログイン

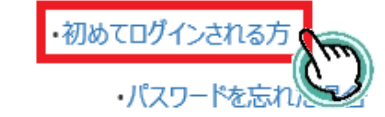

ステップ3

「会員ID」と「初回登録キー」を入力し「次へ」を クリックします。

- ※「会員ID」とは代理商IDです、JAから始まる記号 と数字です。
- ※「初回登録キー」はコミッション明細に同封される 7桁の記号と数字です。貰ってない方は会社まで お問い合わせください。TEL:03-6281-9987

| Γ     | パスワードのリセット                                        | × |
|-------|---------------------------------------------------|---|
|       | 会員IDと初期パスワードを入力してくだる<br>い<br>会員ID (例 : JAC9999など) | ± |
| 6     | 初回登録キー(7ヶ夕)                                       |   |
| ID (" | <u> ※</u> へ                                       |   |

ステップ4

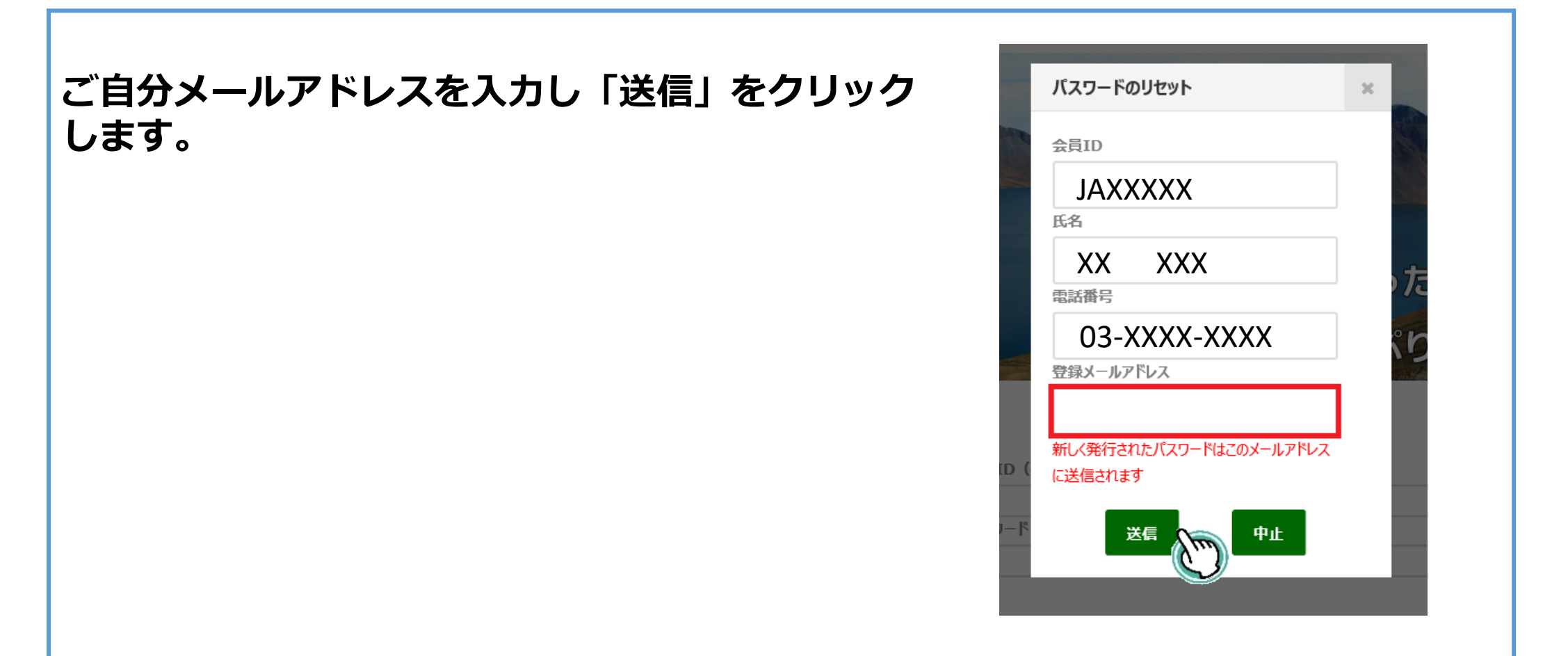

### ステップ5

入力されたメールアドレスに下記のような文面でパスワードが送られてきます。

○○様

### パスワードのリセットに成功しました。 あなたの新たしいパスワードは"〇〇〇〇〇"です。 ご確認をお願いします。

# パスワードを忘れた場合

## ステップ1

パスワード(5ケタ)を忘れて しまった場合は、ログイン画面 で「パスワードを忘れた場合」 をクリックします。

| <b>パスワード (5ケタ)</b><br>☑ ログイン状態を保持する | ぱスワード (5ケタ)<br>☑ ログイン状態を保持する<br>・初めてログインされる方 | 会員ID(例:JAC9999など) |      |  |
|-------------------------------------|----------------------------------------------|-------------------|------|--|
| ☑ ログイン状態を保持する                       | □ ログイン状態を保持する ・初めてログインされる方                   | パスワード(5ヶ夕)        |      |  |
| ☑ ログイン状態を保持する                       | ☑ ログイン状態を保持する ・初めてログインされる方                   |                   |      |  |
| □ □ ク イン 状態 を 保持 する                 | ☑ ログイン状態を保持する ・初めてログインされる方                   |                   | ログイン |  |
|                                     | ・初めてログインされる方                                 | ☑ □クイン状態を保持する     |      |  |
| ・パスワードを忘れた場合                        |                                              | (m)               |      |  |

### ステップ2

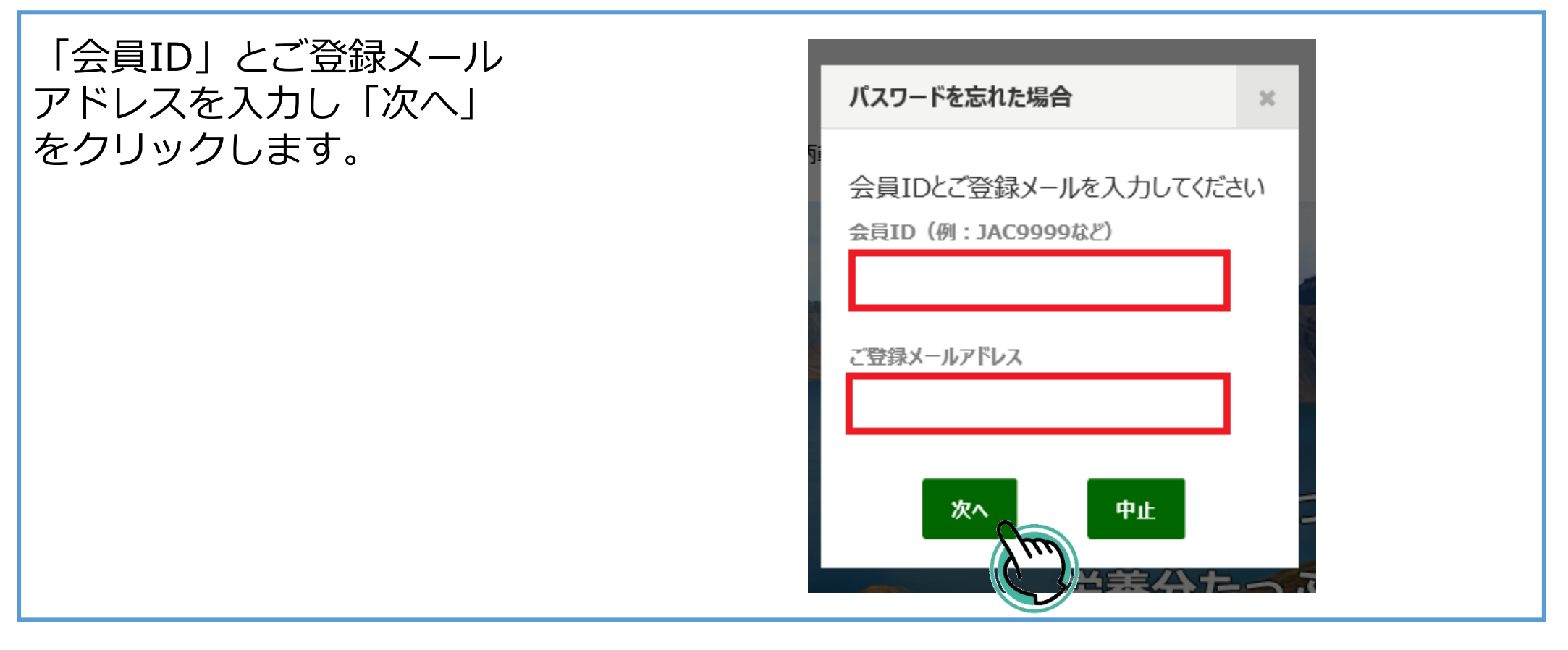

### ステップ3

入力されたメールアドレスに下記のような文面でパスワードリセットURLが送られて きます。

お客様各位,

パスワードのリセットURLをお送りいたしました。下記のURLからパスワードをリ セットをお願いいたします。 <u>URL:http://binghan-nihon.com</u>・・・・・ メールの内容に覚えのない方は、お手数ではございますが、下記までご連絡ください ますようお願い申し上げます。

## パスワードを忘れた場合

## ステップ4

メール本文にあるURLにアクセス をして、パスワードのリセット画 面で5ケタのパスワードを設定し ます。 ※設定できるパスワードは5ケタ の英数字です。 ※連番或は同数字を設定するのは お避け下さい。

| パスワード(5ケタ)               |       |
|--------------------------|-------|
|                          |       |
| パスワードは5文字以上の英数字を入力してください |       |
| パスワードの確認                 |       |
| パスワードは5文字以上の英数字を入力してください |       |
|                          |       |
|                          | Htzwh |
|                          | IJセット |

### ステップ5

| 「リセット」をクリックした後、画<br>面は初期ログイン画面に戻ります。<br>「会員ID」と「パスワード」を入力<br>し、ログインをします。 | 会員ID(例:JAC9999など)<br>パスワード(5ケタ)                                                 |
|--------------------------------------------------------------------------|---------------------------------------------------------------------------------|
|                                                                          | <ul> <li>♪ ログイン状態を保持する</li> <li>♪ 初めてログインされる方</li> <li>♪ パスワードを忘れた場合</li> </ul> |

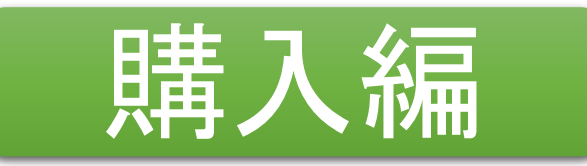

### ステップ1

### 「Login]または「ご購入」タブをクリックして新しいパスワード(5ケタ)で、 ログインします。

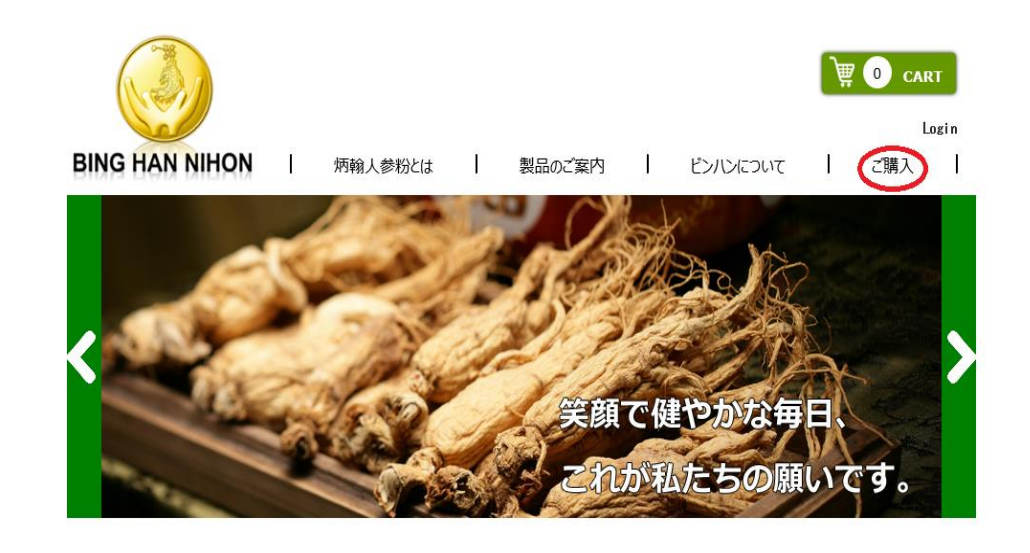

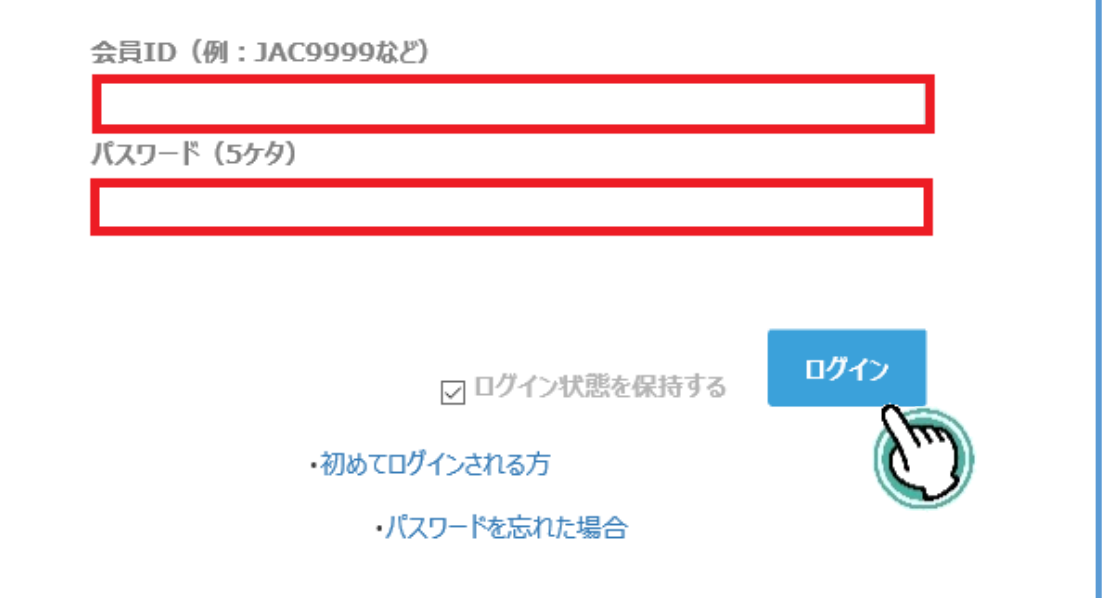

## ステップ2

ログイン後、会員情報が表示 され引き続きご購入する事が できます。

|                                       |          | 炳翰人参粉と      | は | 製品のご案 | 9 | よう<br>ビンハンについて | こそ さん  Logout<br>  ご購入 | t<br> |
|---------------------------------------|----------|-------------|---|-------|---|----------------|------------------------|-------|
| <ul> <li>イアカウント 注文履<br/>編集</li> </ul> | <u>歴</u> |             |   |       |   |                |                        |       |
| ) 顧客ID:a4567                          |          |             |   |       |   |                |                        |       |
| ) フリガナ:                               |          |             |   |       |   |                |                        |       |
| > 〒:107-0062                          |          |             |   |       |   |                |                        |       |
| ○ 住所:東京都港区南青」                         | Ц        |             |   |       |   |                |                        |       |
| )<br>電話番号:03-5469-                    |          |             |   |       |   |                |                        |       |
| ) メールアドレス・                            | @binghar | n-nihon com |   |       |   |                |                        |       |

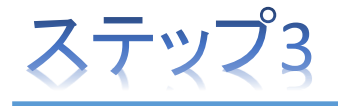

### 送り先住所が違う場合は「はい」 を選択し送り先の住所を下欄 「お届け先情報」に入力して ください。

|       |                  | 注文書作成日:  | 2016/07/14 |
|-------|------------------|----------|------------|
|       |                  |          |            |
| 顧客情報  |                  |          |            |
| 顧客ID: | a4567            |          |            |
| お名前:  | 0                |          |            |
| フリガナ: | First Name in Ka |          |            |
| 電話番号: | 03-5469-0011     |          |            |
| お届け先住 | 主所が登録住所と         | と異なりますか? | すいのいいえ     |

| る届け先情報 | ž            |  |
|--------|--------------|--|
| お客様名:  | 0            |  |
| 住所: 〒  | 107-0062     |  |
|        | 東京都港区南青山     |  |
|        | 00           |  |
| 電話番号:  | 03-5469-0011 |  |

## ステップ4

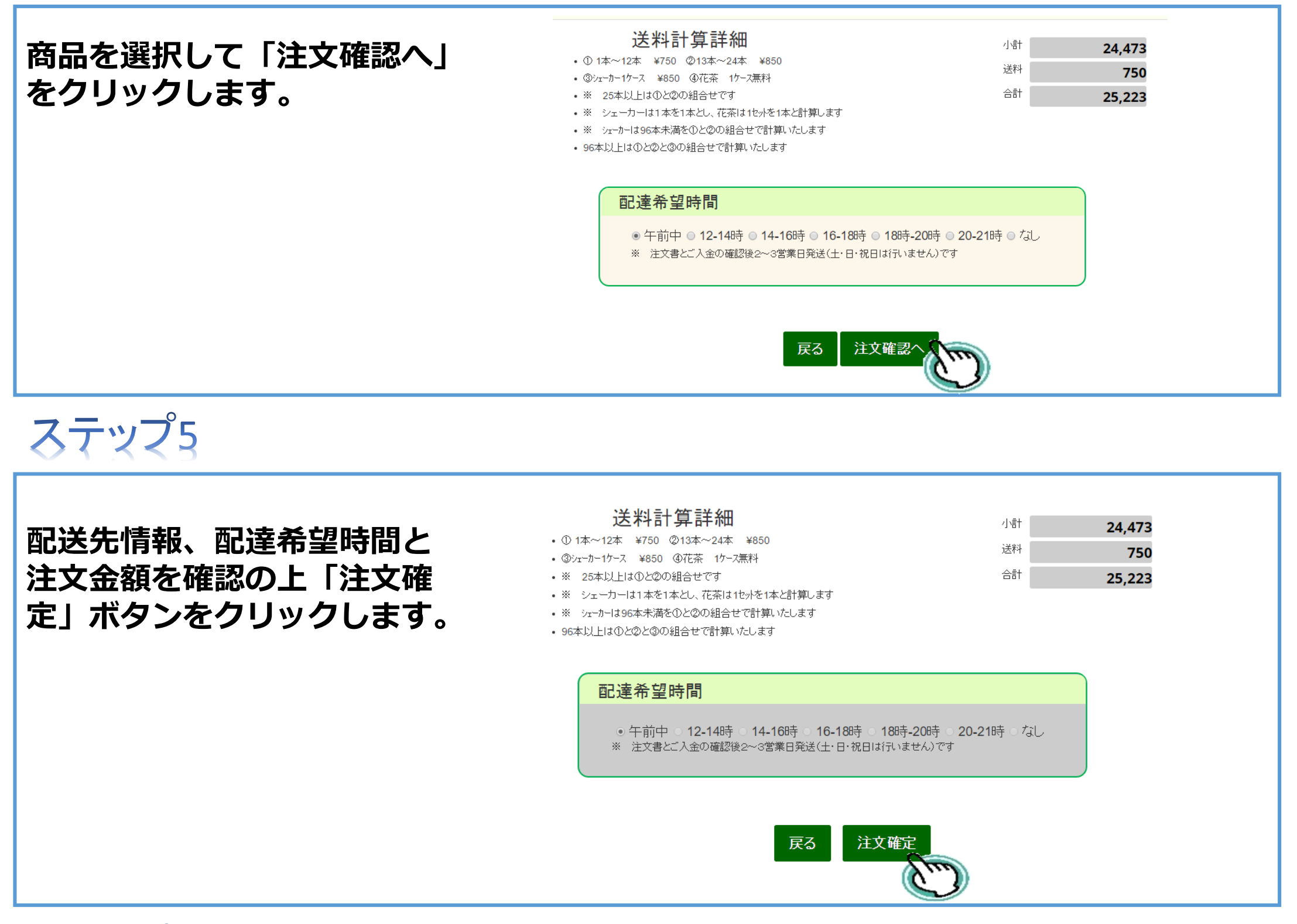

ステップ6

ご注文確定後にご登録アドレスに注文確認メールが届きますので再度ご確認ください。

ステップ7

注文確認メールをご確認の上、お振込みをお願い致します。

【お振込先】 三菱東京UFJ銀行 八重洲通支店 普通預金:1861234 名 義:ビンハンニホン株式会社

※振込人名義は上記注文者と同一名義で会員IDを加えてご記載ください。 名義不一致の場合は、受付できませんのであらかじめご了承お願い致します。

※銀行振込の控えが領収書になります。

ステップ8

ご入金確認後およそ3営業日前後で商品をお届けいたします。